## Front and rear shell PC+ABS Black material EDM marks on the surface Texure in the middle High gloss on the bevel

## Software Downloading

Open the website

http://www.humzor.cn

Home page>Support page Then find the right software to download and insial

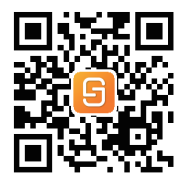

S 1

0

APP Guide

## 1.Software Activation

At first, please keep network working, run NEXZDAS series APP. If you are a new customer, please register at first Input your E-mal and set your password to complete binding

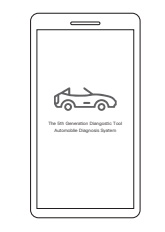

Cick 'Add a new product " to input the serial number (S/N) and activation code[can be obtained from the envelope in the box ]

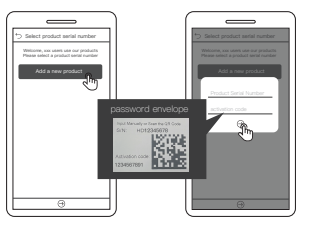

## 2.Wifi setting

Aher enter the HOME page , click the WIFI icon in the top right comner to connect WIFI

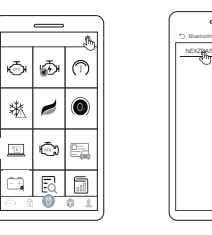

3.Sofeware Downloads

After acivation completes, click OISCOVER?module and enter App store to download the function you need.

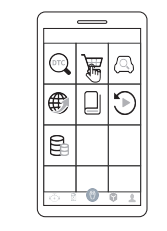

## 4.Feedback

Click the feedback buton in the upper nght comer of the software iterface for quick feedback with text or image form And we will respond to t a soon as possible

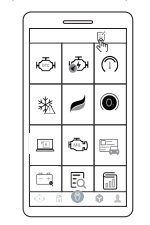

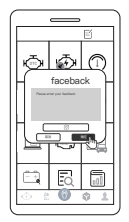

## 5.Product management

Click the "Switch 1 Add Product" button in the "Me" module to enter the product selection interface. You can switch, add and delete product (Delete product can be done by making a left slide)

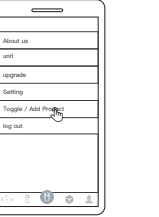

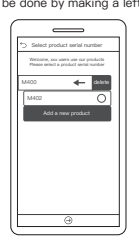

2

3

4

## OBD Interface

Vehicle OBD connector locates in ifferent parts,see the picture as below.

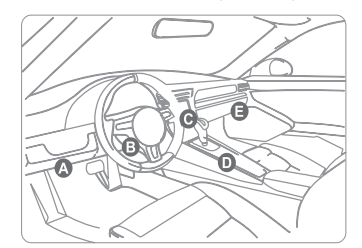

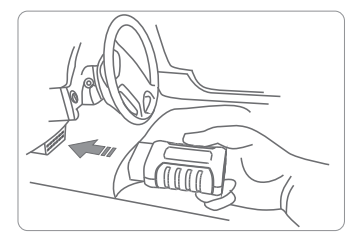

5

#### Specifications

| Operating System      | Android                                                   |
|-----------------------|-----------------------------------------------------------|
| Processor             | ARM 32-bit Cortex                                         |
| Communications        | WIFI                                                      |
| Input Voltage         | DC 9 ~ 24V                                                |
| Operating Temperature | -20 to 70°C (14-158°F) ,Relative Humidity:<90%            |
| Storage Temperature   | -40 to 85°C (-40 to 185°F) ,Relative Humidity:<90%        |
| Dimension             | 150mm(5.91") * 94mm(3.70") * 40mm(1.57")                  |
| unit weight           | net weight:0.07kg(0.154lb) Gross Weight::0.166kg(0.336lb) |

## Warranty

Warranty Ordinance: Limited two years warranty for NEXZDAS

No Warranty Provided in Following Conditions:

1. Warranty service is not provided beyond the warranty period.

2 Product damage caused by incorrect instalation or improper operation.

3 Selt. modification, replacement of internal parts, and other man-made damage, ete.

4 Product damaged by natural disasters, accidents, infitration of liquids, etc .

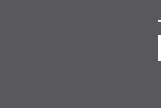

# M400 Series

Quick Start Guide

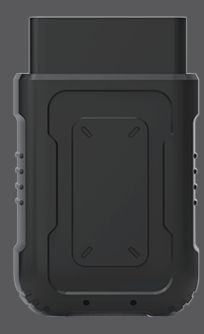

### henzhen Hanzhi Technology Co.,Lt

WeChat public account

www.humzor.cn

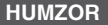